## Step of SFT2841.exe Installation

- 1. Unzip SFT2841 Zip File
- 2. Click setup.exe

|     | 🗧 data2.cab   | 22/04/2013 11:2 |
|-----|---------------|-----------------|
|     | 🚳 ISSetup.dll | 18/04/2007 15:3 |
|     | 🛓 layout.bin  | 22/04/2013 11:2 |
| 68  | 🛃 setup.exe 🗡 | 22/04/2013 11:2 |
|     | 🗿 setup.ini   | 22/04/2013 11:2 |
|     | setup.inx     | 22/04/2013 11:2 |
| a/C | SFT2841.bmp   | 12/05/2011 10:3 |

- 3.
- 4. InstallationShield Wizard

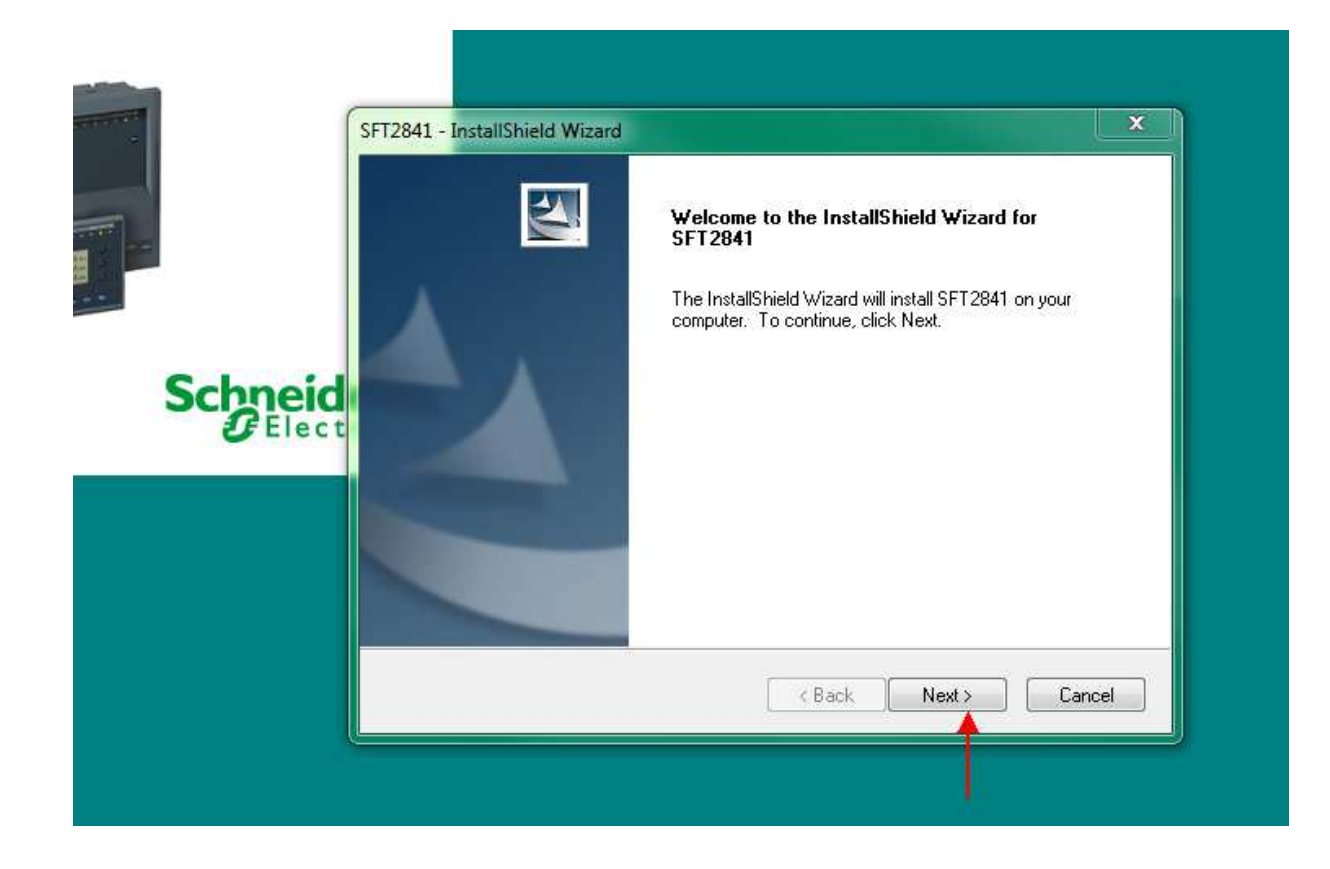

| Please enter your information.  Please enter your name, the name of the company for which you work and the pr serial number.  User Name:  Tech Support  Company Name:  PT. SEI  a. LW, J | product |
|----------------------------------------------------------------------------------------------------|---------|
| Please enter your name, the name of the company for which you work and the pr<br>serial number.<br>User Name:<br>Tech Support<br>Company Name:<br>PT. SEI                                | product |
| User Name:<br>Tech Support<br>Company Name:<br>PT. SEI                                                                                                    |         |
| Tech Support<br>Company Name:<br>PT. SEI<br>和人: 888888                                                                                                    |         |
| Company Name:<br>PT. SEI<br>輸入:8888888                                                                                                    |         |
| PT. SEI                                                                                                    |         |
| 輸入:888888                                                                                                    |         |
| Serial Number:                                                                                                    | 88-06   |
| insert SN from CD package                                                                                                    |         |
|                                                                                                    |         |
| tallShield                                                                                                    |         |

Ι

|       | License Agreement Please read the following license agreement carefully.                                                                                    |  |
|-------|----------------------------------------------------------------------------------------------------|--|
| -     | Press the PAGE DOWN key to see the rest of the agreement.                                                                                                   |  |
| neid  | End User License Agreement (EULA)                                                                                                    |  |
| LIECU | IMPORTANT - READ BEFORE USING<br>This Software License Agreement was last updated on June 25, 2008.                                                         |  |
|       | Do you accept all the terms of the preceding License Agreement? If you select No, the setup will close. To install SFT2841, you must accept this agreement. |  |
|       | InstallShield Kack Yes No                                                                                                    |  |
|       |                                                                                                    |  |

| -                             | allShield Wizard                                                                                                    |   |
|-------------------------------|----------------------------------------------------------------------------------------------------|---|
| Choose Des<br>Select folde    | stination Location<br>er where setup will install files.                                                                                                    |   |
| Setup will in                 | nstall SFT2841 in the following folder.                                                                                                    |   |
| To install to<br>another fold | this folder, click Next. To install to a different folder, click Browse and select<br>der.                                                                                                    |   |
| Destinatio<br>C:\Progra       | on Folder<br>am Files\Schneider\SFT2841 Browse                                                                                                    |   |
| InstallShield —               |                                                                                                    |   |
|                               | <pre></pre>                                                                                                    |   |
|                               |                                                                                                    |   |
|                               |                                                                                                    |   |
|                               | SFT2841 - InstallShield Wizard                                                                                                    | x |
|                               | SFT2841 - InstallShield Wizard Setup Status                                                                                                    | × |
|                               | SFT2841 - InstallShield Wizard  Setup Status  SFT2841 is configuring your new software installation.                                                                                                    | × |
| booide                        | SFT2841 - InstallShield Wizard Setup Status SFT2841 is configuring your new software installation.                                                                                                    | × |
| -bneide                       | SFT2841 - InstallShield Wizard         Setup Status         SFT2841 is configuring your new software installation.         Installing                                                                                            | × |
| <b>bneide</b><br>Electr       | SFT2841 - InstallShield Wizard         Setup Status         SFT2841 is configuring your new software installation.         Installing         C:\Program Files\Schneider\SFT2841\SFTCDMPAR_Setup\setup.exe                       | × |
| <b>bneide</b><br>Electr       | SFT2841 - InstallShield Wizard         Setup Status         SFT2841 is configuring your new software installation.         Installing         C:\Program Files\Schneider\SFT2841\SFTCOMPAR_Setup\setup.exe                       | × |
| Electr                        | SFT2841 - InstallShield Wizard         Setup Status         SFT2841 is configuring your new software installation.         Installing         C:\Program Files\Schneider\SFT2841\SFTCDMPAR_Setup\setup.exe                       | × |
| Electr                        | SFT2841 - InstallShield Wizard         Setup Status         SFT2841 is configuring your new software installation.         Installing         C:\Program Files\Schneider\SFT2841\SFTCDMPAR_Setup\setup exe                       | × |
| Electr                        | SFT2841 - InstallShield Wizard         Setup Status         SFT2841 is configuring your new software installation.         Installing         C:\Program Files\Schneider\SFT2841\SFTCDMPAR_Setup\setup exe                       | × |
| Electr                        | SFT2841 - InstallShield Wizard         Setup Status         SFT2841 is configuring your new software installation.         Installing         C:\Program Files\Schneider\SFT2841\SFTCOMPAR_Setup\setup exe         InstallShield | × |

| M | odbus E | Driver                    |                  |              |               |             | ×       |
|---|---------|---------------------------|------------------|--------------|---------------|-------------|---------|
| e | ?       | This setup w<br>continue? | ill perform an u | pgrade of 'N | 1odbus Driver | '. Do you v | vant to |
|   |         |                           |                  |              | Yes           |             | No      |

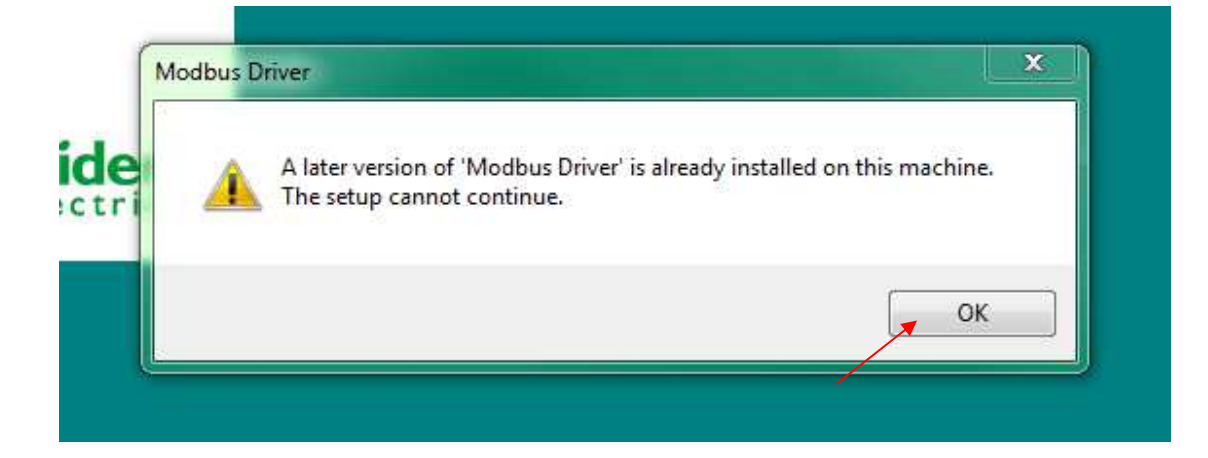

| • | Installing IEC 61850 libraries, please wait |  |
|---|---------------------------------------------|--|
|   |                                             |  |
|   | Cancel                                      |  |
|   |                                             |  |

| Ä        | This product is not registered!                                                                                                    |
|----------|----------------------------------------------------------------------------------------------------|
| <u> </u> | This product is not registered:                                                                                                    |
|          | In order to improve our service, we ask you to register your version of SFT2841.                                                   |
|          | There are 30 days remaining in the trial period of this product. After this time, you will not be able to access certain features. |
|          | Do you want to register now?                                                                                                    |
|          |                                                                                                    |
|          |                                                                                                    |

| Select Task                                                                                                    | Schneide                                          |
|----------------------------------------------------------------------------------------------------|---------------------------------------------------|
| Select the task to perform, and then click "Next".                                                                                                 |                                                   |
| Ask for an Authorization Code                                                                                                    |                                                   |
| Select this option if you want to register SFT284                                                                                                  | 11 on this PC.                                    |
| C Iransfer License Rights                                                                                                    |                                                   |
| Select this option if you want to transfer the licer                                                                                               | nse rights to/from another PC or to another perso |
|                                                                                                    |                                                   |
| C Enter received Authorization Code                                                                                                    |                                                   |
| C Enter received Authorization Code<br>Select this option if you want to enter your received                                                       | ived Authorization Code now.                      |
| C Enter received Authorization Code<br>Select this option if you want to enter your received Authorization Code<br>View End-User License Agreement | ved Authorization Code now.                       |
| C Enter received Authorization Code<br>Select this option if you want to enter your received Authorization Code<br>View End-User License Agreement | ved Authorization Code now.                       |

| Select Registration Method                                                           |                                                                                    | Schneider                                                                 |   |
|--------------------------------------------------------------------------------------|------------------------------------------------------------------------------------|---------------------------------------------------------------------------|---|
| mediate 24/7                                                                         | Quick                                                                              | Delayed                                                                   |   |
| By <u>w</u> eb                                                                       | C By phone                                                                         | ○ By <u>e</u> -mail                                                       |   |
|                                                                                      | -                                                                                  | C . D . C .                                                               |   |
| By web on <u>a</u> nother Pi<br>se this method if this PC<br>ist continue the proced | L<br>C is connected to the Internet and ha<br>lure using the button "Next" and con | с ву <u>г</u> ах<br>ive a web browser installed.<br>iplete the procedure. | * |

| peration.<br>ee our complete | terms and conditions online.                                                             |
|------------------------------|------------------------------------------------------------------------------------------|
| Product Informa              | tion —                                                                                   |
| Product                      | Sepam 💌 *                                                                                |
| Part Number                  | SFT2841 💌 *                                                                              |
| User Information             | n                                                                                        |
| First Name                   | ±                                                                                        |
| Name                         | å                                                                                        |
| E-mail                       | About Privacy                                                                            |
| Company                      | £-512 200010 ±                                                                           |
| Address 1                    | Vorters Daterry ±                                                                        |
| Address 2                    | JI DA Madai                                                                              |
| Address 3                    | Cilandak                                                                                 |
| City                         | Jakarta Selatan *                                                                        |
| Zip/Postal Code              | 12430 *                                                                                  |
| State/Province               | DKI Jakarta                                                                              |
| Country                      | Indonesia 💌 *                                                                            |
|                              | Use International format: Country Code - Area Code - Local Number, i.e. +33 1234 1234567 |
| Telephone                    | 62 21 7504 100                                                                           |
|                              | (Numbers only. No spaces or dashes.)                                                     |
|                              | Use International format: Country Code - Area Code - Local Number, i.e. +33 1234 1234567 |
| Fax                          | 62 21                                                                                    |
|                              | (Numbers only. No spaces or dashes.)                                                     |

## Success!

Thank you for using our online registration to register your Schneider Electric product.

Your SEPAM 20, 40, 60, and 80 CET Software V12.0 software is now authorized permanently on this PC, allowing you to access all the functions you have purchased.

You can now close your browser.

- 5. Click Finish on the installation Wizard.
- 6. Application is ready

| SET2841                                                                                           |
|---------------------------------------------------------------------------------------------------|
| English (UK)                                                                                      |
| Welcome to SFT2841,<br>your Sepam configuration software.                                         |
| Do you want to                                                                                    |
| Connection                                                                                        |
|                                                                                                   |
| Series 20 Series 40 Series 60 Series 80<br>Applications 20 Applications 40 and 50 Applications 80 |
|                                                                                                   |
| Comparison                                                                                        |
|                                                                                                   |
| Exit SFT2841                                                                                      |